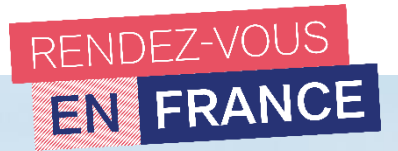

## TUTORIEL CAMPUS FRANCE

#### « JE SUIS CANDIDAT »

BUT, Licence, Master, Cycle ingénieur, Ecole de commerce

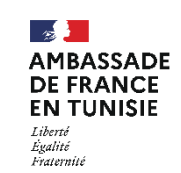

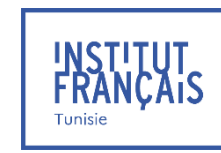

Fy+Fm

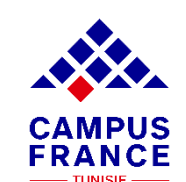

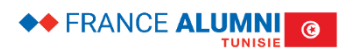

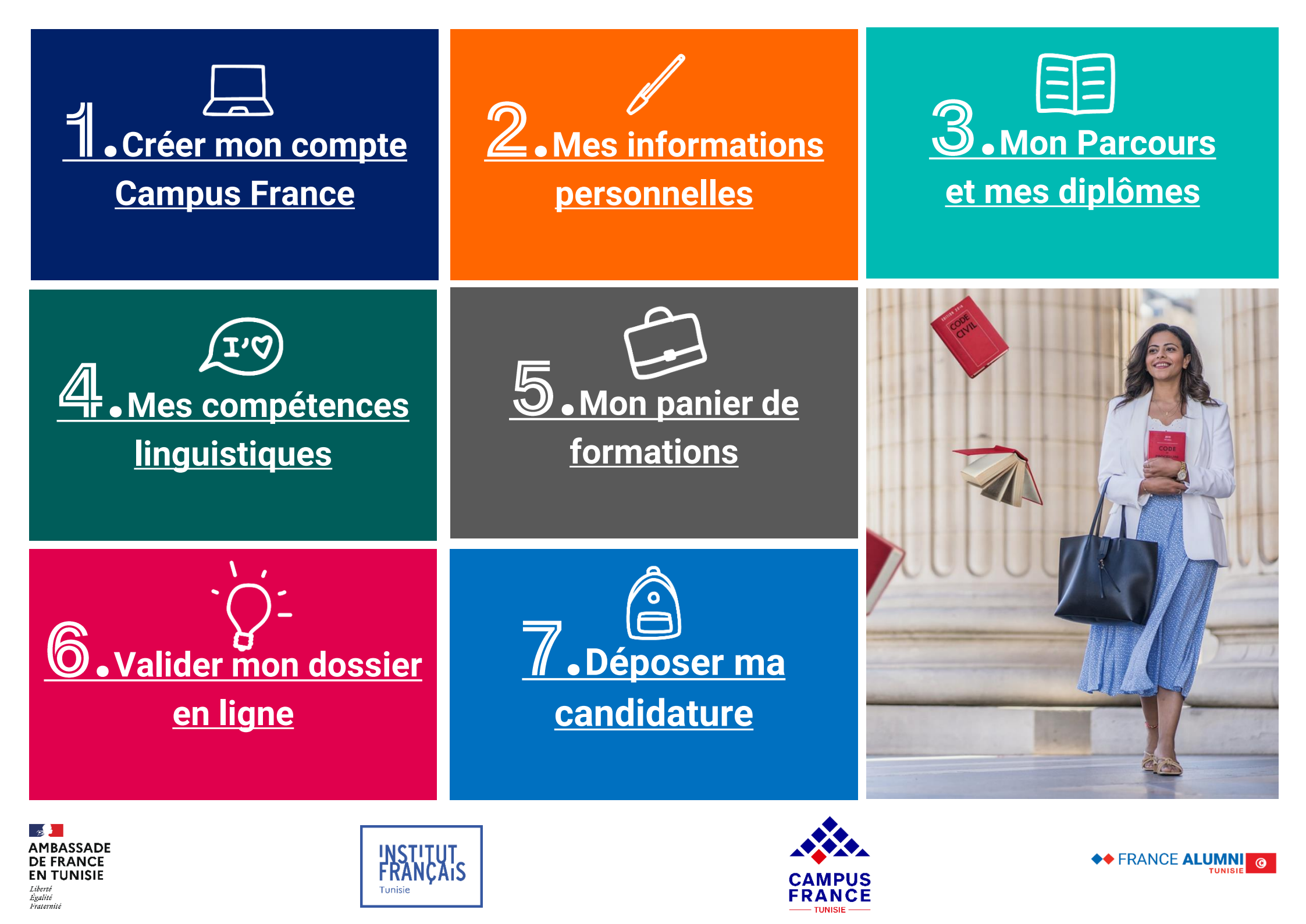

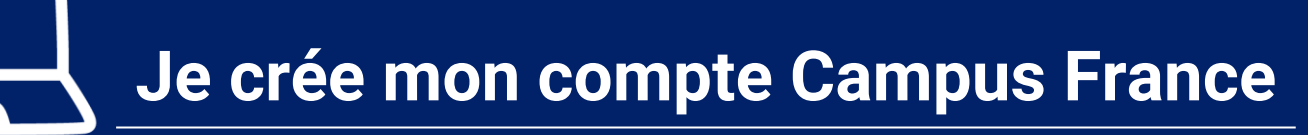

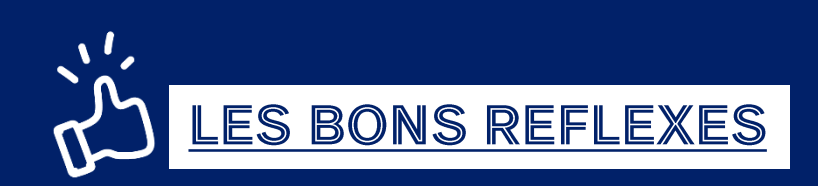

#### Je prépare :

- ✓ Ma pièce d'identité : CIN ou Passeport (titre de séjour pour les non-tunisiens)
- ✓ Une adresse mail valide

#### Je note :

- ✓ Mon mot de passe
- ✓ Mon nom et prénom comme indiqué sur le passeport
- ✓ Mon numéro de candidat TN (demandé à l'espace Campus France ex : TN21-01234)

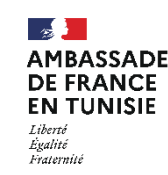

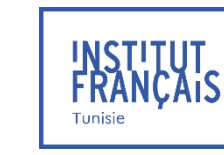

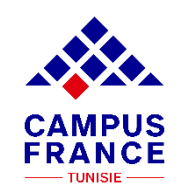

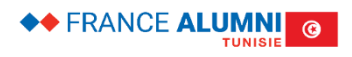

# Je crée mon compte Campus France

### TUTO Nº1

1. Allez sur la page d'accueil du site de Campus France Tunisie

http://www.tunisie.campusfrance.org/

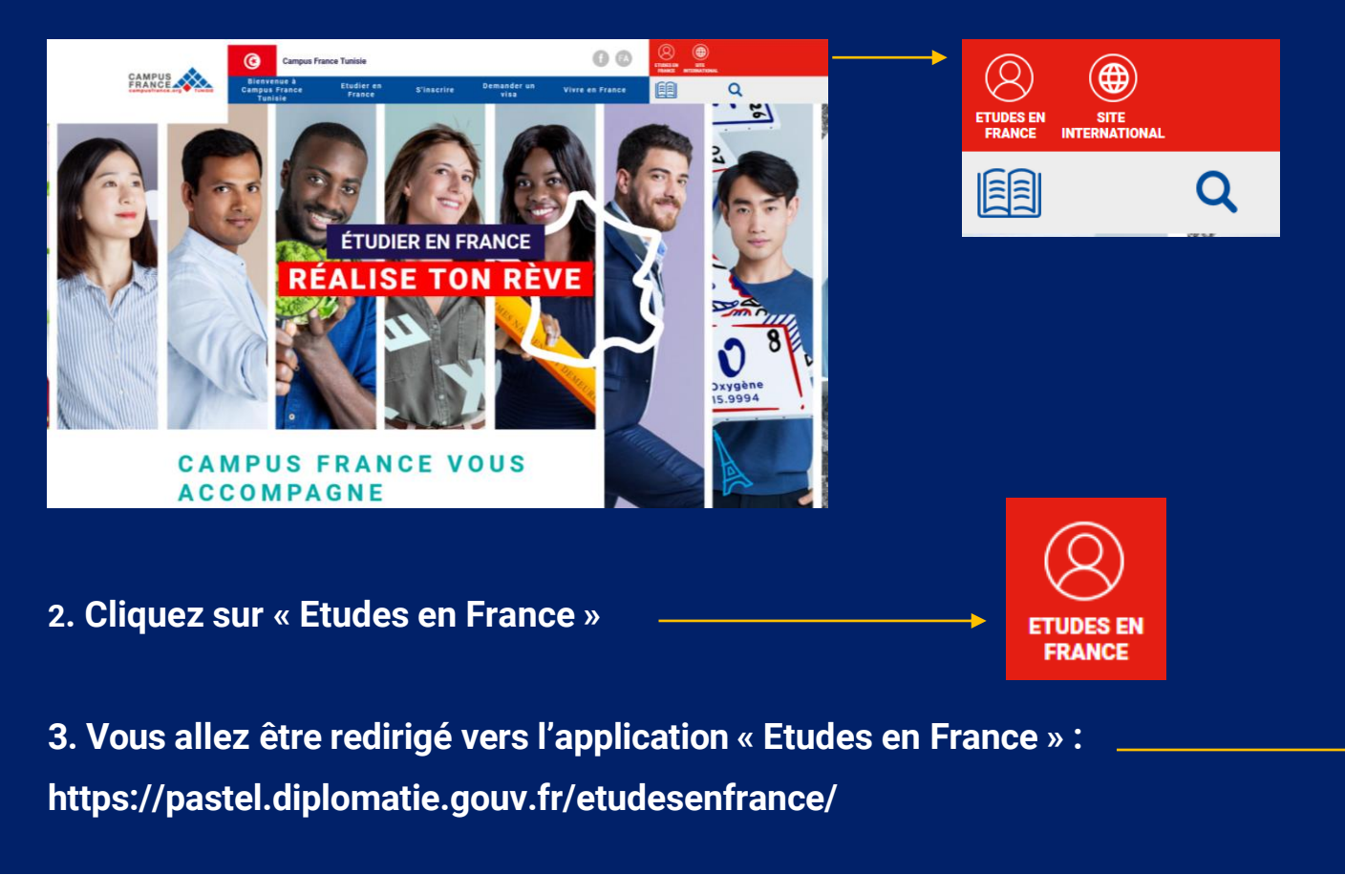

#### 4. Cliquez sur Je m'inscris

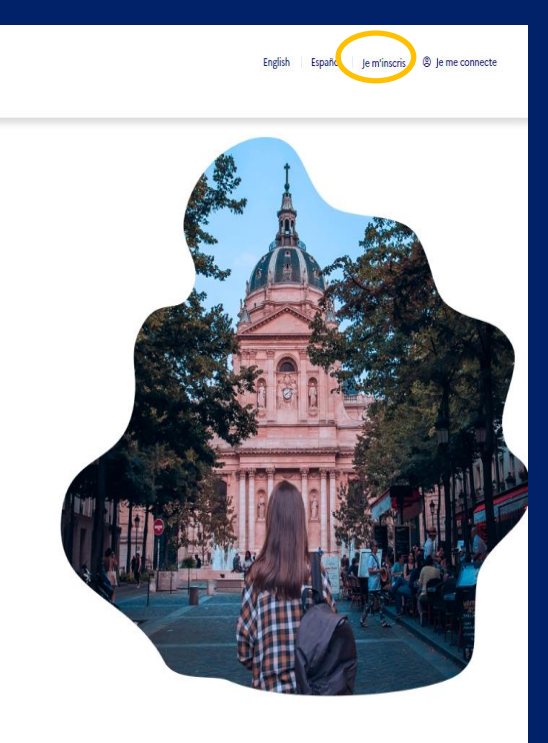

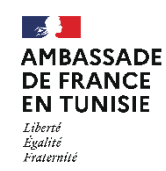

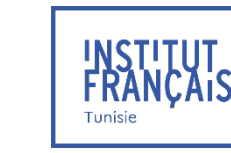

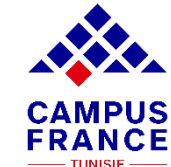

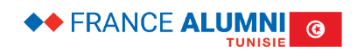

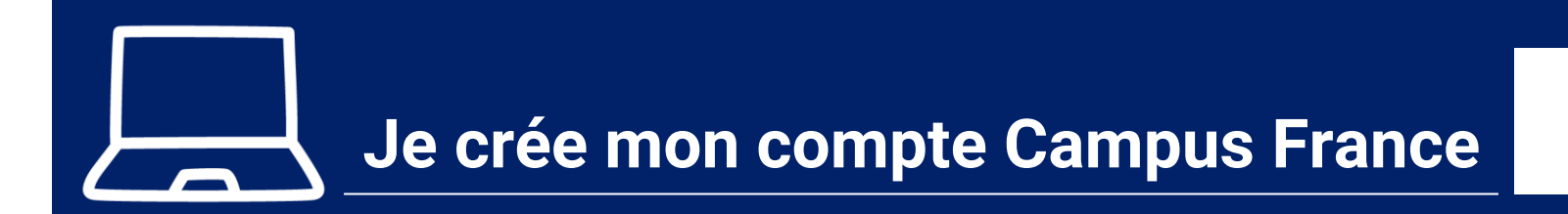

#### 5. Saisissez les informations demandées

| MINISTERE<br>DE L'EUROPE<br>ET DES AFFAIRES<br>ETRANGERES<br>Abard<br>Abard<br>Abard<br>Abard<br>Abard | ÉTUDES<br>EN FRANCE |                                                                                                    |
|----------------------------------------------------------------------------------------------------|---------------------|----------------------------------------------------------------------------------------------------|
|                                                                                                    |                     | Accural > je crśe mon compte                                                                                                    |
|                                                                                                    |                     | I Je crée mon compte / I create my account / Creo mi cuenta / 部識彩户稿认 / Cosganere yvěnioň samicu / Tôi tạo tài khoản của tôi /アカウントを作<br>成する / 利容量 성容計니다                                                                                                    |
|                                                                                                    |                     | Les champs marqués d'un astérisque (1) doivent être renseignés.                                                                                                    |
|                                                                                                    |                     | Espace Campus France                                                                                                    |
|                                                                                                    |                     | Sélectionner l'Espace Campus France de votre pays / Please the Campus France office of your country / En primer lugar, selecciono mi Campus France / 首<br>先,选择我的"法国商等教育署" / Создание учётной записи / Trước hết, tôi chọn Văn phòng Campus France          |
|                                                                                                    |                     | Mon Espace Campus France / My Campus France office * :                                                                                                    |
|                                                                                                    | /                   | Lipiče Campus Hanco Inije 🗸 🗸                                                                                                    |
|                                                                                                    | C                   | Adresse électronique<br>Cette adresse me servira d'utifitant pour accéder à mon compte, et, si je l'accepte, pour recevoir des messages d'information de la part de mon Espace<br>mous France et el matilissements auprès desquels je souhaite candidater. |
|                                                                                                    |                     | Adresse électronique * :                                                                                                    |
|                                                                                                    |                     | Confirmation de l'adresse électronique * :                                                                                                    |
|                                                                                                    |                     |                                                                                                    |
|                                                                                                    |                     | Identité<br>Nom de famille * :                                                                                                    |
|                                                                                                    |                     | Autres noms (patronyme) :                                                                                                    |
|                                                                                                    |                     | Belows 1                                                                                                    |
|                                                                                                    |                     |                                                                                                    |

Saisissez votre adresse e-mail exacte, celle que vous consultez régulièrement et que vous n'allez pas oublier !

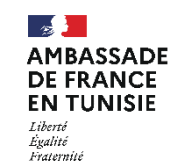

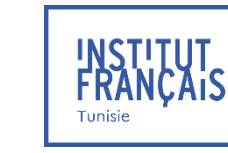

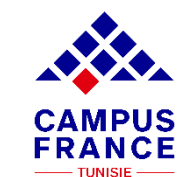

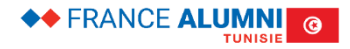

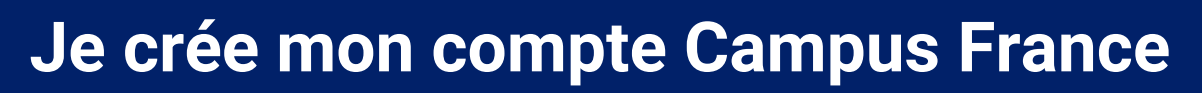

#### 5. Saisissez les informations demandées

| Pièce d'identité                                                                                                    |
|----------------------------------------------------------------------------------------------------|
| Pour finaliser mon compte, je remplis avec soin les informations ci-dessous telles qu'elles apparaissent sur ma pièce d'identité.                               |
| Type de pièce d'identité * :                                                                                                    |
|                                                                                                    |
| Date de limite de validité :                                                                                                    |
| format;jj/mm/aaaa                                                                                                    |
|                                                                                                    |
| Numéro de pièce d'identité * :                                                                                                    |
|                                                                                                    |
| Pays et territoires de délivrance de la pièce d'identité * :                                                                                                    |
| · · · · · · · · · · · · · · · · · · ·                                                                                                    |
|                                                                                                    |
| Divers                                                                                                    |
| J'accepte que les informations saisies soient exploitées dans le cadre de la procédure de candidature aux études en France                                      |
| Je souhaite m'inscrire au réseau France Alumni. Les données suivantes seront transmises à France Alumni : nom, prénom, email, cursus académique (diplôme, année |

6. Cliquez sur « J'accepte que les informations saisies soient exploitées dans le cadre de la procédure de candidature aux études en France »

] Je souhaite m'inscrire au réseau France Alumni. Les données suivantes seront transmises à France Alumni : nom, prénom, email, cursus académique (diplôme, anné d'obtention, établissement d'enseignement secondaire ou supérieur), cursus professionnel s'il existe, formation pour laquelle je demande un visa.

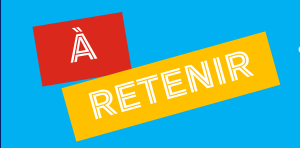

Pour les étrangers résidant en Tunisie : Saisir un numéro de passeport ou une carte de séjour en cours de validité

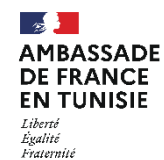

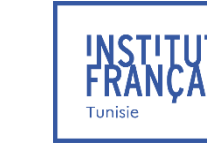

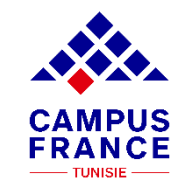

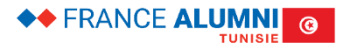

## Je crée mon compte Campus France

### TUTO Nº1

|                                 | Pièce d'identité                                                                                                    |  |
|---------------------------------|----------------------------------------------------------------------------------------------------|--|
|                                 | Pour finaliser mon compte, je remplis avec soin les informations ci-dessous telles qu'elles apparaissent sur ma pièce d'identité.                                                                                                    |  |
|                                 | Type de pièce d'identité * :                                                                                                    |  |
|                                 | ×                                                                                                    |  |
|                                 | Date de limite de validité :                                                                                                    |  |
|                                 | formatijj/mm/aaaa                                                                                                    |  |
|                                 |                                                                                                    |  |
|                                 | Numéro de pièce d'identité * :                                                                                                    |  |
|                                 |                                                                                                    |  |
|                                 | Pays et territoires de délivrance de la pièce d'identité * :                                                                                                    |  |
|                                 | · · · · · · · · · · · · · · · · · · ·                                                                                                    |  |
|                                 |                                                                                                    |  |
|                                 | Divers                                                                                                    |  |
|                                 | J'accepte que les informations saisies soient exploitées dans le cadre de la procédure de candidature aux études en France                                                                                                    |  |
|                                 | Je souhaite m'inscrire au réseau France Alumni. Les données suivantes seront transmises à France Alumni : nom, prénom, email, cursus académique (diplôme, année<br>d'obtention, établissement d'enseignement secondaire ou supérieur), cursus professionnel s'il existe, formation pour laquelle je demande un visa. |  |
|                                 | Créer mon compte +                                                                                                    |  |
|                                 |                                                                                                    |  |
| Liberti<br>Egolici<br>Fosteruti | legifrance.govs.fr govvernement.fr service-public.fr data.govs.fr                                                                                                    |  |

#### 7. Cliquez sur "Créer mon compte"

À RETENIR

• Pour les étrangers résidant en Tunisie : Saisir un numéro de passeport ou une carte de séjour en cours de validité.

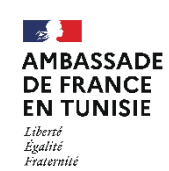

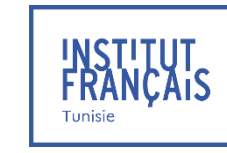

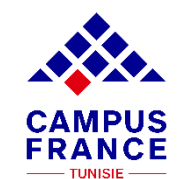

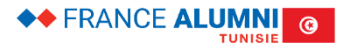

## Je crée mon compte Campus France

### TUTO Nº1

#### 8. Confirmation de la création du compte

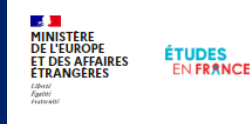

Accueil > Confirmation de la création

#### Confirmation de la création

Votre demande de création de compte est en cours de traitement. Un courrier électronique a été envoyé à l'adresse que vous avez spécifiée. Ce courrier contient un lien sur lequel vous devez cliquer pour activer votre compte. Si vous ne recevez pas de courrier électronique d'ici 24 heures, merci de contacter votre espace Campus France.

9. Après réception du mail de confirmation, cliquez sur le lien d'activation reçu sur l'adresse mail indiquée lors de la création du compte Ce mail est envoyé dans un délai maximum de 24 heures. Si vous n'avez pas reçu de mail d'activation, cela peut être dû à :

- Une faute de frappe dans votre adresse e-mail
- Votre filtre anti-spam a peut-être considéré l'e-mail d'activation comme un courrier indésirable (spam).
- L'inscription n'a pu avoir lieu car vous utilisez peut-être un ancien navigateur. Nous vous recommandons de télécharger la dernière de votre navigateur.
- "Javascript" est peut-être désactivé sur votre navigateur. Vérifiez les paramètres de votre navigateur et confirmez que "Javascript" est activé.

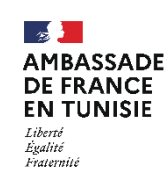

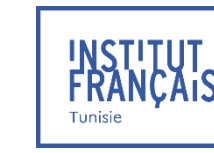

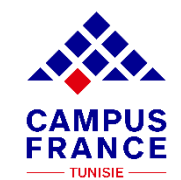

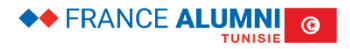

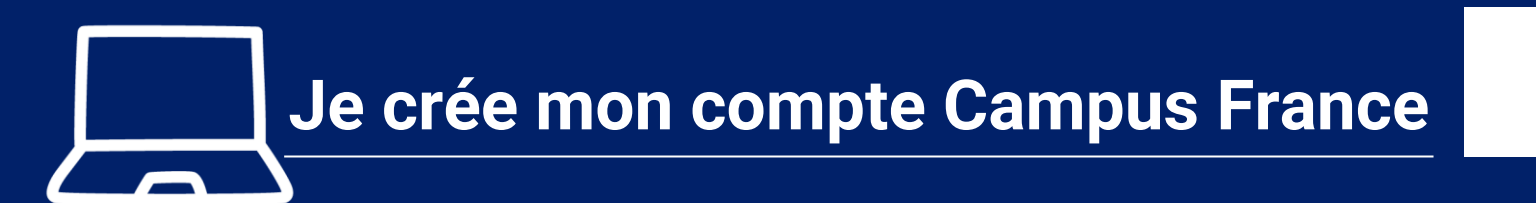

#### 10. Saisissez votre adresse mail et créez un mot de passe pour accéder à votre dossier

| Four confirmer la creation de votre d                                                          | ompte, vous devez saisir votre email et définir votre mot de passe. |                             |                                                        |
|------------------------------------------------------------------------------------------------|---------------------------------------------------------------------|-----------------------------|--------------------------------------------------------|
| Adresse électronique * :                                                                       |                                                                     |                             |                                                        |
| Mot de passe * :                                                                               |                                                                     |                             |                                                        |
| Confirmation du mot de passe * :                                                               |                                                                     |                             |                                                        |
|                                                                                                |                                                                     |                             |                                                        |
| <ul> <li>Le mot de passe doit :</li> <li>avoir entre 8 et 15 caractères</li> </ul>             |                                                                     |                             |                                                        |
| <ul> <li>respecter au minimum trois des règet</li> <li>avoir au moins une minuscule</li> </ul> | gles suivantes :                                                    |                             |                                                        |
| <ul> <li>avoir au moins une majuscule</li> <li>avoir au moins un chiffre</li> </ul>            |                                                                     |                             | 11. Cliquez sur                                        |
| avoir au moins un caractère spéc                                                               | ial (hors caractères alphabétiques et numériques)                   |                             | <ul> <li>«Confirmer la création de mon comp</li> </ul> |
|                                                                                                | Confirmer la création de mon compte                                 |                             |                                                        |
|                                                                                                |                                                                     |                             |                                                        |
| À MIR .                                                                                        | l e mot de passe sera demandé à chaqu                               | le connexion à votre compte |                                                        |
| RETEN.                                                                                         | Il ne faudra pas l'oublier !                                        |                             |                                                        |
|                                                                                                |                                                                     |                             |                                                        |

**EN TUNISIE** Liberté Égalité Fraternité

DE FRANCE

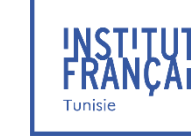

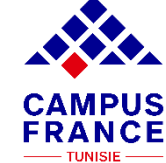

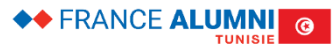

**TUTO Nº1** 

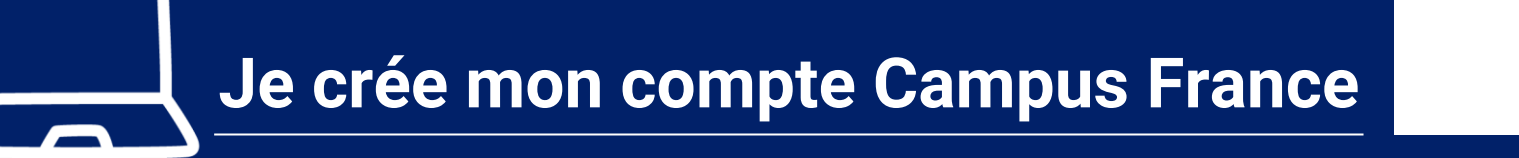

|                                                                      | Accueil > Confirmation de la création                                                                                                    |
|----------------------------------------------------------------------|----------------------------------------------------------------------------------------------------|
| 12. Cliquez sur :<br>«Me connecter à l'application Etudes en France» | Votre compte est désormais actif<br>Vous pouvez vous connecter à l'application Etudes en France en cliquant sur le lien suivant :<br>Me connecter à l'application Etudes en France          |
| 13. Saisissez votre mail et votre mot de passe pour vo               | Permer × <ul> <li>Je me connecte</li> <li>Identifiant*</li> <li>Identifiant</li> <li>Mot de passe*</li> <li>Mot de passe</li> </ul> Mot de passe     Connexion        Mot de passe oublié ? |
| BIENVENUE<br>SUR<br>L'APPLICATION<br>L'APPLICATION                   | e Campus France et vous disposez actuellement d'un<br>le : TN23-00001)<br>que échange avec votre Espace Campus France et vous<br>vous                                                       |
|                                                                      |                                                                                                    |

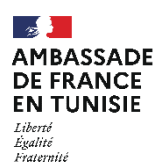

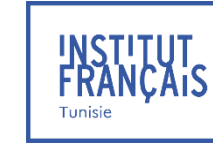

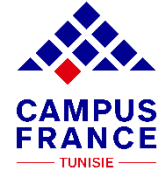

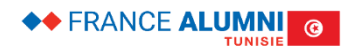

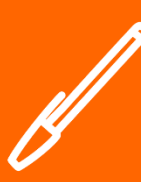

### TUTO N°2

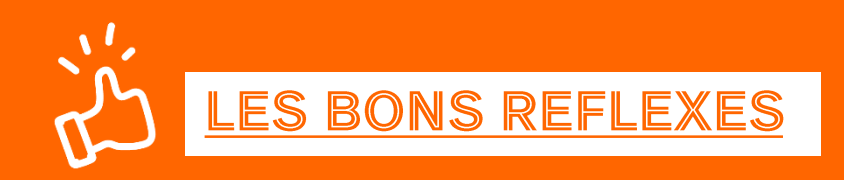

#### Je prépare :

- Une photo d'identité récente (format passeport)
- ✓ Mon numéro de téléphone actuel
- ✓ Mon justificatif « cas particulier »
  - ✤ Bac français
  - Bourse du gouvernement français
  - Bourse du gouvernement tunisien
  - Bourse Erasmus Mundus, Erasmus +
  - **\*** Bourse d'un organisme public tunisien ou français
  - \* Convention de partenariat entre les deux établissements (échange)

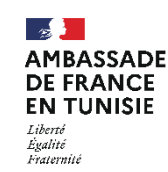

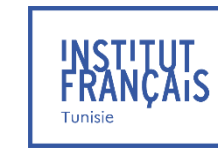

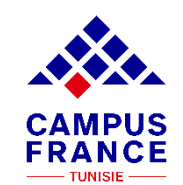

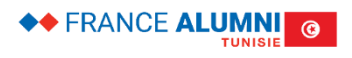

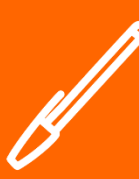

### TUTO N°2

Si vous avez déjà candidaté via Campus France auparavant, vous devez seulement mettre à jour cette section qui est déjà pré-remplie :

1 - Je saisis mon dossier

i.

Le dossier de candidature électronique est obligatoire pour se porter candidat auprès des établissements respectant la procédure Etudes en France. Nous vous conseillons de le remplir en accomplissant dans l'ordre les 3 étapes qui suivent.

- → 1.1 Je saisis mes informations personnelles Incomplet
- → 1.2 Je remplis mon panier de formations
- → 1.3 Je soumets mon dossier à l'espace Campus France

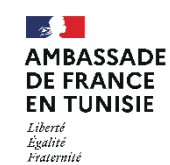

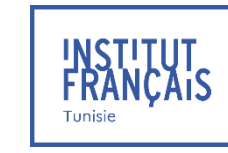

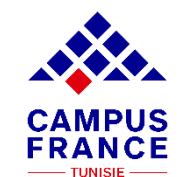

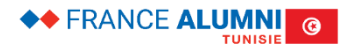

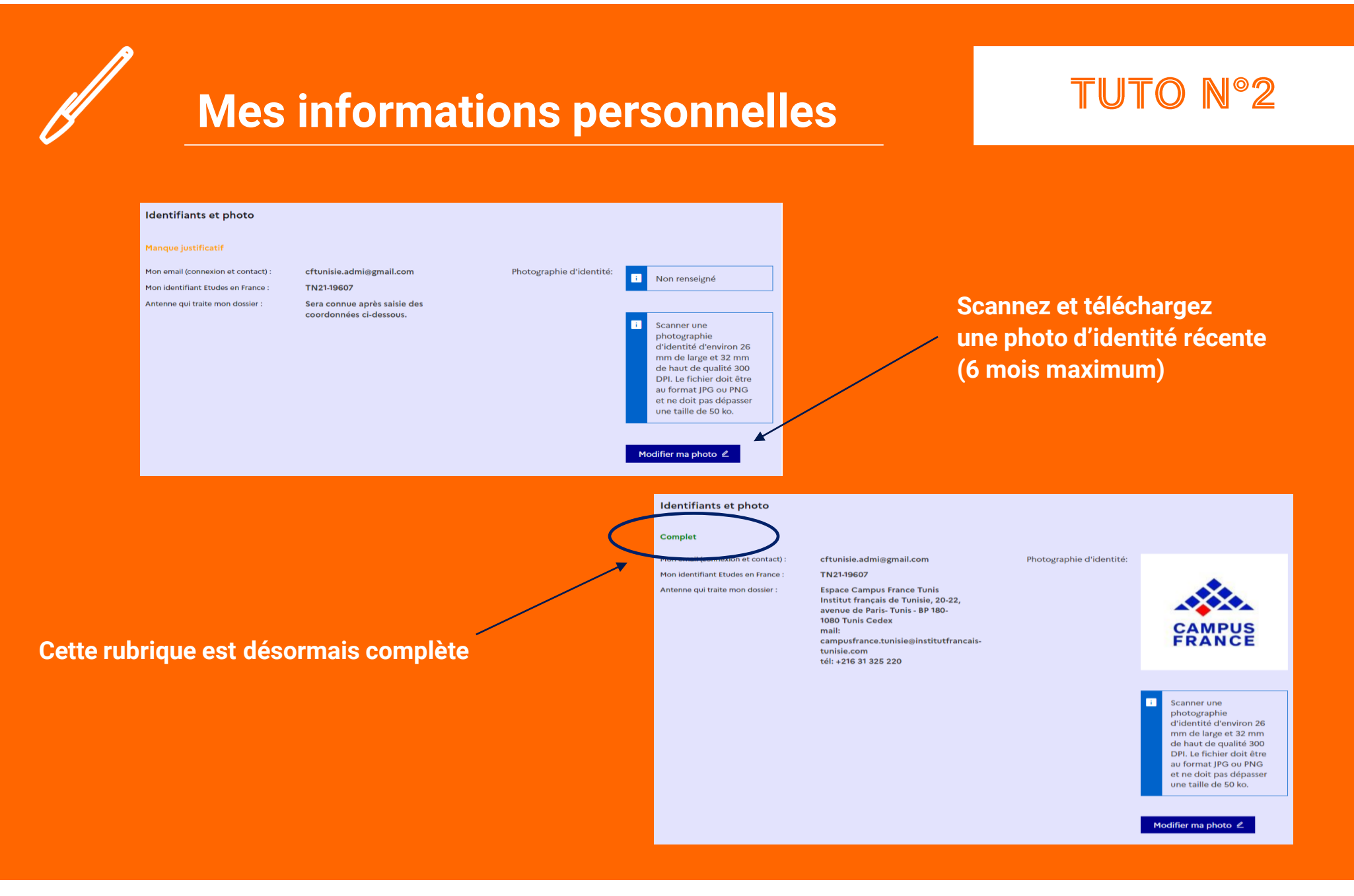

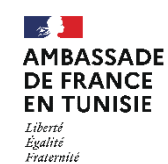

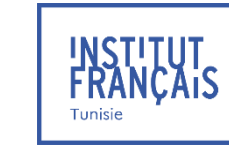

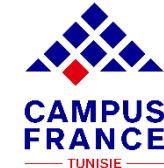

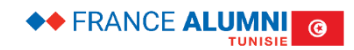

### TUTO N°2

| Identité                                                    |                                                |                  |
|-------------------------------------------------------------|------------------------------------------------|------------------|
| Manque justificatif                                         |                                                | Modifier ∠       |
|                                                             |                                                | Justificatifs(0) |
| Vous devez joindre une photocopie de votre pièce d'identité |                                                |                  |
| Nom de famille :                                            | Prénom :                                       |                  |
| Autre nom (patronyme) :                                     | Sexe :                                         |                  |
| Date de naissance :                                         | Type de pièce d'identité :                     |                  |
| Pays et territoires de naissance :                          | Numéro de pièce d'identité :                   |                  |
| Lieu de naissance :                                         | Pays de délivrance de la pièce<br>d'identité : |                  |
| Pays et territoires de nationalité :                        | Date limite de validité :                      |                  |
| Je suis en situation de handicap :                          |                                                |                  |

Scannez et téléchargez une pièce d'identité :

- Carte d'identité nationale (CIN)
- Passeport
- Titre de séjour (Pour les non-tunisiens)

| Identité                             |                                  |                                                |                  |                  |
|--------------------------------------|----------------------------------|------------------------------------------------|------------------|------------------|
| Complet                              |                                  |                                                |                  | Modifier 🖉       |
|                                      |                                  |                                                |                  | Justificatifs(1) |
| Vous devez joindre une phote         | ocopie de votre pièce d'identité |                                                |                  |                  |
| Nom de famille :                     | CAMPUS                           | Prénom :                                       | France           |                  |
| Autre nom (patronyme) :              |                                  | Sexe :                                         | Non précisé      |                  |
| Date de naissance :                  | 01/01/2001                       | Type de pièce d'identité :                     | Carte d'identité |                  |
| Pays et territoires de naissance :   | Tunisie                          | Numéro de pièce d'identité :                   | 0000000          |                  |
| Lieu de naissance :                  | Tunis                            | Pays de délivrance de la pièce<br>d'identité : | Tunisie          |                  |
| Pays et territoires de nationalité : | Tunisie                          | Date limite de validité :                      | 01/01/2021       |                  |
| Je suis en situation de handicap :   | Non                              |                                                |                  |                  |

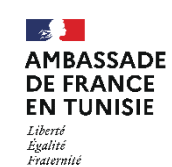

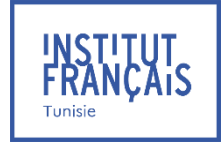

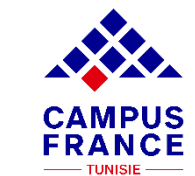

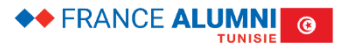

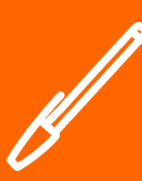

#### **TUTO N°2**

| Coordonnées            |                    |                            |                      |
|------------------------|--------------------|----------------------------|----------------------|
| Incomplet              |                    |                            | Modifier 🖉           |
| Adresse :              |                    | Province / état / région : |                      |
| Code postal :          |                    | Ville :                    |                      |
| N° de téléphone fixe : |                    | N° de téléphone portable : | _                    |
|                        |                    |                            |                      |
|                        |                    |                            |                      |
|                        |                    |                            |                      |
| Coordonnées            |                    |                            |                      |
| Complet                |                    |                            | Modifier 🖉           |
| Adresse :              | 20 avenue de paris | Province / état / région : | Gouvernorat De Tunis |
| Code postal :          | 1080               | Ville :                    | Tunis                |
| Nº de téléphone fixe : | +216 31325220      | N° de téléphone portable : | +216 0000001         |

Saisissez votre adresse complète et exacte, celle-ci déterminera l'antenne Campus France qui traitera votre dossier (vous serez automatiquement affecté(e) à l'Espace Campus France le plus proche de votre adresse postale)

Saisissez 02 numéros de téléphone valides et joignables. Campus France aura éventuellement besoin de vous joindre sur ces numéros

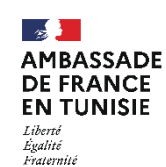

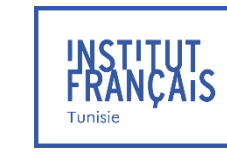

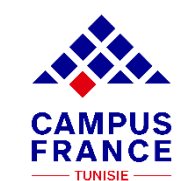

\_

| Mes informat                                                                                                    | tions personnelles                                             | TUTO Nº2                                            |
|----------------------------------------------------------------------------------------------------|----------------------------------------------------------------|-----------------------------------------------------|
| atut particulier                                                                                                    | Modifier 2                                                     | liquez sur "Modifier"                               |
| Merci de préciser si vous êtes dans l'un des cas particuliers suivants. Si vous déc<br>pièce justificative.<br>rse :<br>re cas :                                 | clarez être dans l'un des cas suivants, vous devez joindre une |                                                     |
|                                                                                                    |                                                                |                                                     |
| Statut particulier                                                                                                    |                                                                |                                                     |
| Statut particulier Statut particulier Merci de préciser si vous êtes dans l'un des cas particuliers suivants, ou cas mentionnés ci-dessus".                      | u de cocher la case "Je ne suis dans aucun des                 |                                                     |
| Statut particulier Statut particulier Merci de préciser si vous êtes dans l'un des cas particuliers suivants, ou cas mentionnés ci-dessus". Bourse :             | u de cocher la case "Je ne suis dans aucun des                 | Si vous êtes boursier                               |
| Statut particulier Statut particulier Merci de préciser si vous êtes dans l'un des cas particuliers suivants, ou cas mentionnés ci-dessus". Bourse : Autre cas : | u de cocher la case "Je ne suis dans aucun des                 | Si vous êtes boursier<br>Si vous avez un bac frança |

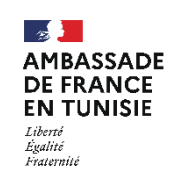

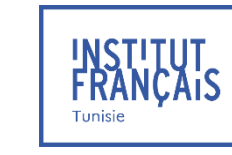

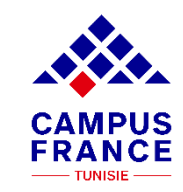

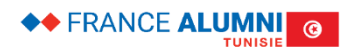

**Mon parcours / mes diplômes** 

### TUTO Nº4

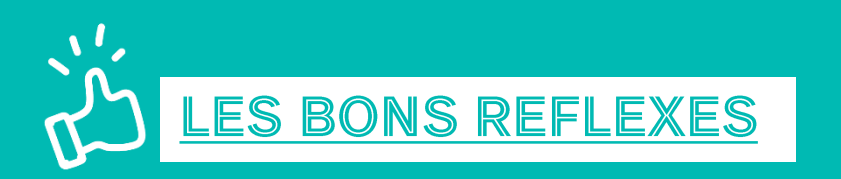

Je prépare :

- ✓ Mes relevés de notes traduits en français
  - ✤ Depuis la 2<sup>ème</sup> année secondaire pour un niveau BAC, BAC+1, BAC+2
  - ✤ Depuis le Baccalauréat pour un niveau BAC+3
- ✓ Mon CV à jour (facultatif mais vivement recommandé)
- ✓ Mes justificatifs de stage et d'emploi
- Mes attestations de formation
- Mes activités associatives
- ✓ Mes séjours linguistiques

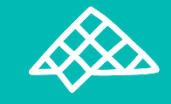

Tout justificatif doit être traduit en français par <u>un traducteur assermenté auprès de</u> <u>l'Ambassade de France</u> Sans quoi vos traductions ne seront pas acceptées !

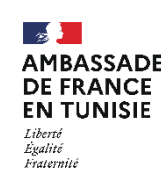

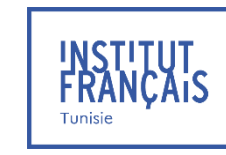

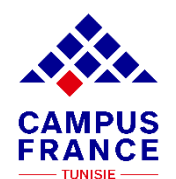

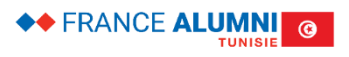

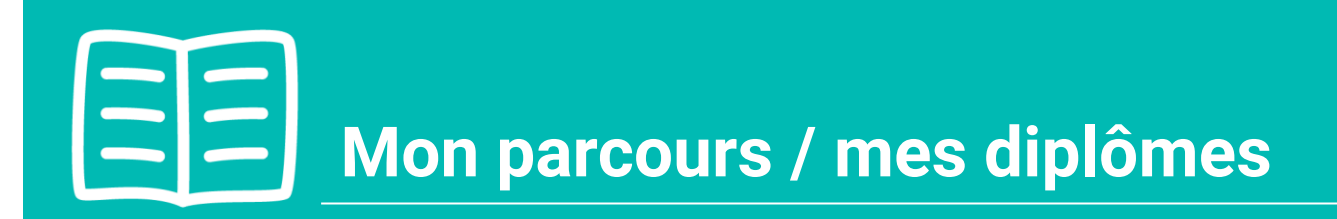

| Mon Curriculum Vitae (CV)       |                       |  |
|---------------------------------|-----------------------|--|
| Comment faire un scan lisible ? |                       |  |
| Campus-France.jpeg              | Consulter Supprimer 🗐 |  |
|                                 |                       |  |

Téléchargez d'abord votre CV ! Cette étape est facultative mais elle est fortement recommandée et appréciée par les établissements français

| ]                                                       | Ajouter :                                                                                                    |
|---------------------------------------------------------|----------------------------------------------------------------------------------------------------|
| Une année d'études supérieures                          | × .                                                                                                    |
| Une année d'études supérieures                          |                                                                                                    |
| Un diplome d'etudes superieures<br>Un bac ou équivalent |                                                                                                    |
| Une année de lycée                                      |                                                                                                    |
| Un concours<br>Une autre activité                       |                                                                                                    |
|                                                         | Une année d'études supérieures<br>Une année d'études supérieures<br>Un diplôme d'études supérieures<br>Un bac ou équivalent<br>Une année de lycée<br>Un concours<br>Une autre activité |

La rubrique "Ma situation personnelle actuelle" étant toujours incomplète, vous devez saisir votre parcours et vos diplômes

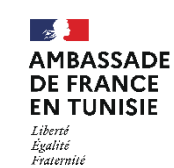

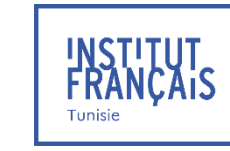

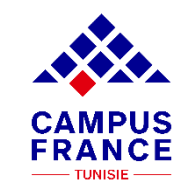

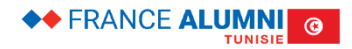

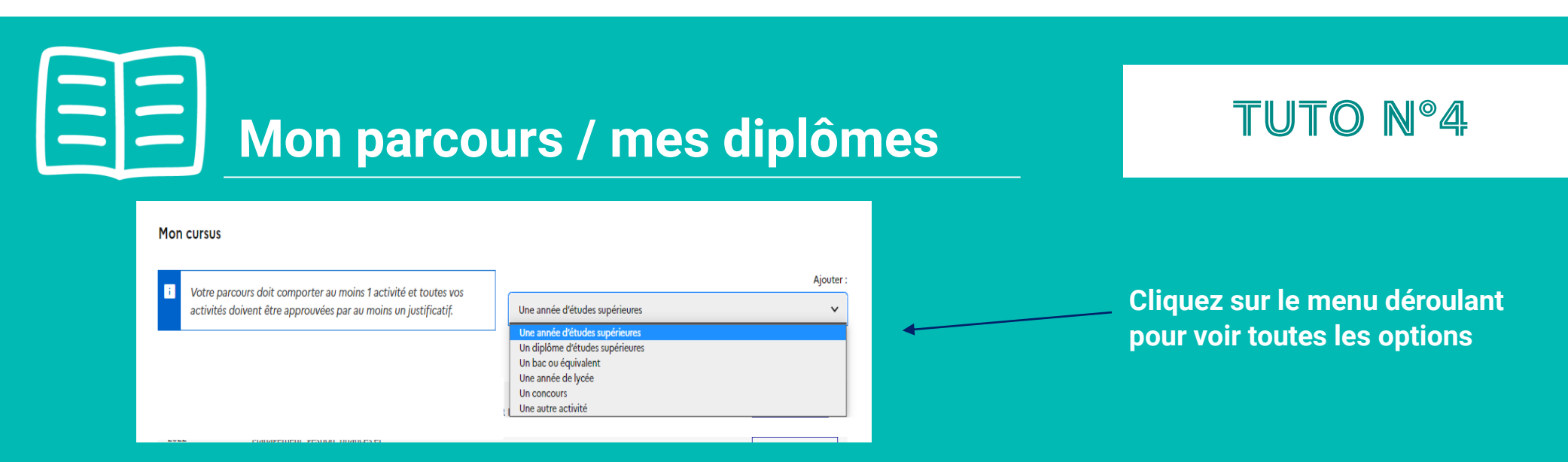

Ajoutez toutes vos activités, classées par année :

- Activités salariales, associatives ou stages dans "Une autre activité"
- Années d'études secondaires dans "Une année de lycée"
- Années d'études supérieures dans "Une année d'études supérieures"
- Votre diplôme et relevé de notes du bac dans "Un bac ou équivalent"
- Votre admission et résultats concours dans "Un concours"...

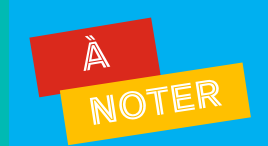

- Depuis votre 2<sup>ème</sup> année secondaire, si vous êtes bachelier ou si vous n'avez pas validé (réussi) un bac +2
- Depuis votre bac, si vous avez déjà validé un bac +2
- Les années non-saisies ou non-justifiées dans votre cursus seront considérées comme des années blanches. Même les années redoublées doivent être mentionnées.

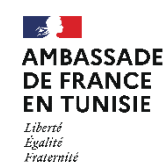

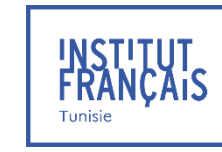

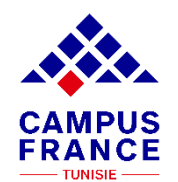

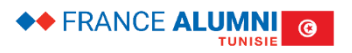

# **B** Mon parcours / mes diplômes

### TUTO Nº4

|                 |                                                                                         |                                                                                                    | Ajouter +                                                                            |
|-----------------|-----------------------------------------------------------------------------------------|----------------------------------------------------------------------------------------------------|--------------------------------------------------------------------------------------|
| 2022<br>Complet | Études supérieures (En cours)<br>Management, gestion, finances et<br>commerce<br>Bac +3 | INSTITUT SUPERIEUR DE GESTION DE TUNIS<br>Tunis , Gouvernorat De Tunis , Tunisie<br>Moyenne : Non renseigné    | Modifier ≰<br>Supprimer ⊡<br>Justificatifs(1)                                        |
| 2021<br>Complet | Études supérieures<br>Management, gestion, finances et<br>commerce<br>Bac +1            | INSTITUT SUPERIEUR DE GESTION DE TUNIS<br>Tunis , Gouvernorat De Tunis , Tunisie<br>Moyenne : 13,50            | Modifier 🖉<br>Supprimer 🖾<br>Justificatifs(1)                                        |
| 2020<br>Complet | Baccalauréat ou équivalent<br>Sciences économiques                                      | Lycée Avenue 9 Avril 1934<br>Tunis , Gouvernorat De Tunis , Tunisie<br>Moyenne : 13<br>Mention : Non renseigné | Modifier     Composition       Supprimer     Image: Supprimer       Justificatifs(1) |
| 2019<br>Complet | Année de lycée<br>Niveau BAC-1 : Sciences économiques                                   | Lycée Avenue 9 Avril 1934<br>Tunis , Gouvernorat De Tunis , Tunisie<br>Moyenne : 12                            | Modifier 2<br>Supprimer 🗉<br>Justificatifs(1)                                        |
| 2018<br>Complet | Année de lycée<br>Niveau BAC-2 : Sciences économiques                                   | Lycée Avenue 9 Avril 1934<br>Tunis , Gouvernorat De Tunis , Tunisie<br>Moyenne : 11                            | Modifier 2<br>Supprimer 🗉<br>Justificatifs(1)                                        |

Chaque ligne du tableau doit être justifiée par des relevés de notes ou une attestation.

Même les activités en cours (pour l'année actuelle) doivent être mentionnées et leurs justificatifs scannés (attestation de présence, bulletin de notes ..)

À SAVOIR

• D'autres exemples de cursus (étudiants en licence, master, écoles d'ingénieurs, en DUT...) sont présentés dans le guide « Remplir son dossier : Parcours et diplômes ».

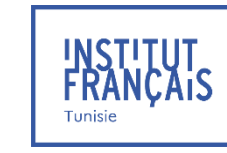

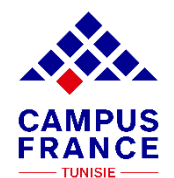

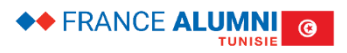

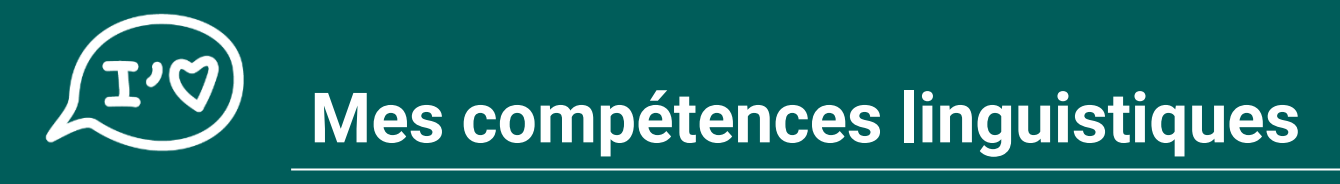

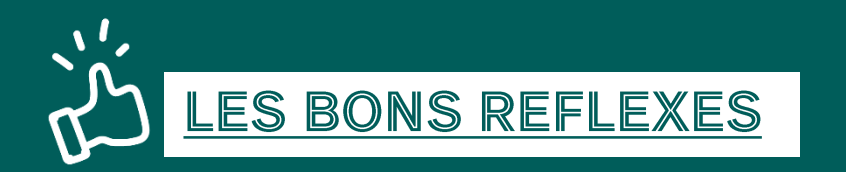

#### Je prépare :

- ✓ L'attestation de niveau de langue française
  - ✤ Mes résultats au TCF pour la DAP/TP, TEF, DELF/DALF
  - Mon numéro candidat / numéro d'attestation du test
  - ✤ La date de l'examen et la fin de validité (TCF valable 2 ans)

#### Je vérifie que :

- La validité de mon test de français et pense à me réinscrire s'il n'est plus valable pour la rentrée prochaine
- ✓ Le test effectué et le niveau obtenu sont bien ceux exigés par les établissements choisis

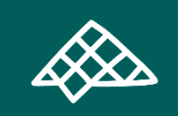

#### Si je n'ai pas encore reçu mes résultats

Je scanne ma convocation pour l'examen dans la rubrique « Mon niveau de français »

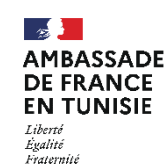

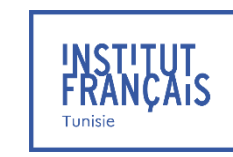

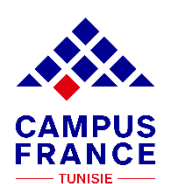

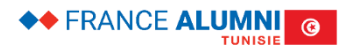

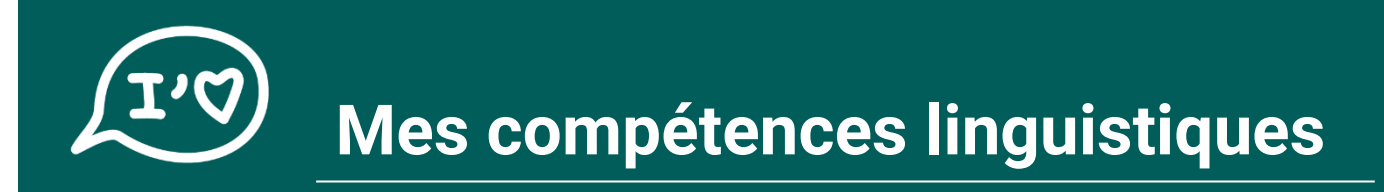

#### J'AI DÉJÀ PASSÉ UN EXAMEN DE FRANÇAIS

Je sélectionne le type de test effectué dans le menu déroulant

| Vous devez joindre au moins un justificatif pour chaque test | TCF TP                                     | ~ |
|--------------------------------------------------------------|--------------------------------------------|---|
| déclaré                                                      | TCF SO + TCF option orale et option écrite |   |
|                                                              | TCF TP                                     |   |
|                                                              | TCF TP option orale + option écrite        |   |
|                                                              | TCF-DAP                                    |   |
| ucun test                                                    | TCF option écrite                          |   |
|                                                              | TCF option orale                           |   |
|                                                              | DELF / DALF après septembre 2005           |   |
|                                                              | TEF                                        |   |
|                                                              | E-TEF                                      |   |
|                                                              | TEE option orale + option écrite           |   |

#### Ensuite veuillez saisir :

- ✓ Vos résultats
- ✓ Votre « Numéro candidat" si l'attestation est provisoire
- ✓ Votre « Numéro d'attestation" si elle est définitive

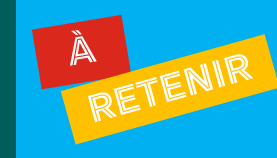

- Saisir seulement les caractères numériques de votre numéro candidat/numéro d'attestation
- Les tirets ne doivent pas être ajoutés

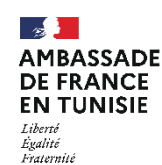

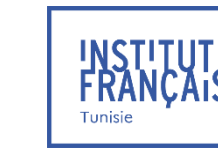

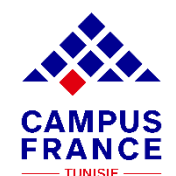

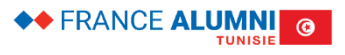

| Mes tests et examens de français               |                                               |                       |                                      | A          | jouter un test de type                 |
|------------------------------------------------|-----------------------------------------------|-----------------------|--------------------------------------|------------|----------------------------------------|
| i Vous devez joindre au moins un ju<br>déclaré | ustificatif pour chaque test                  | TCF SO + TCF op       | tion orale et option écrite          |            | v                                      |
| Le 22/09/2022 TCF-DAP<br>Complet               | Date d'expiration :<br>Numéro d'attestation : | 22/09/2024<br>1264598 | Niveau :<br>Score global<br>obtenu : | B2<br>47.7 | Ajouter +<br>Modifier 2<br>Supprimer 1 |

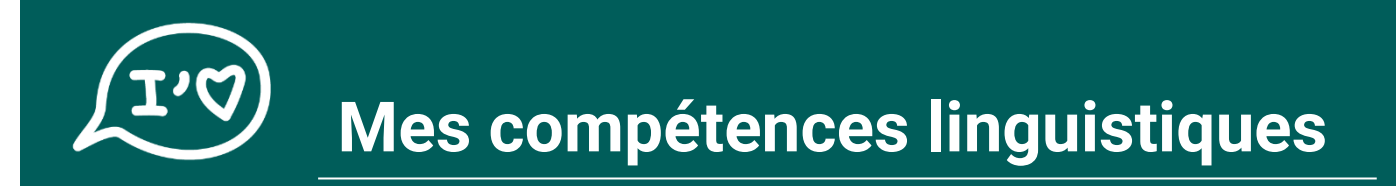

#### JE N'AI PAS ENCORE PASSÉ UN TEST DE FRANÇAIS

Je scanne ma convocation à l'examen dans la rubrique « mon niveau de français » ; dans l'attente de mes résultats

| TCF SO + TCF option orale et option écrite       ✓         Ajouter un test de français +         Niveau de français         J'ai passé tout ou partie de ma scolarité en français :         Non | Tests et examens de français                                                              |                                         | Voir tous les justificatifs                |
|----------------------------------------------------------------------------------------------------|-------------------------------------------------------------------------------------------|-----------------------------------------|--------------------------------------------|
| Ajouter un test de français + Aucun test Niveau de français J'ai passé tout ou partie de ma scolarité en français : Non Modifier ℓ                                                              |                                                                                           |                                         | TCF SO + TCF option orale et option écrite |
| Aucun test<br>Niveau de français<br>J'ai passé tout ou partie de ma scolarité en français : Non Modifier 🖉                                                                                      |                                                                                           |                                         | Ajouter un test de français +              |
| Niveau de français<br>J'ai passé tout ou partie de ma scolarité en français : Non Modifier 🖉                                                                                                    | Aucun test                                                                                |                                         |                                            |
| J'ai passé tout ou partie de ma scolarité en français : Non Modifier 🖉                                                                                                    | Niveau de français                                                                        | $\frown$                                |                                            |
| J'ai déjà étudié le français : Non Justificatifs (0)                                                                                                    | J'ai passé tout ou partie de ma scolarité en français :<br>J'ai déjà étudié le français : | Non Modifier 🖉<br>Non Justificatifs (0) |                                            |

#### **ATTENTION:**

Votre dossier ne sera pas accepté si aucune convocation n'est scannée dans votre dossier de candidature

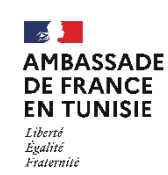

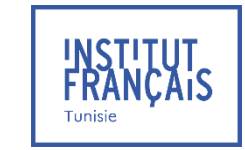

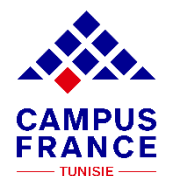

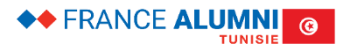

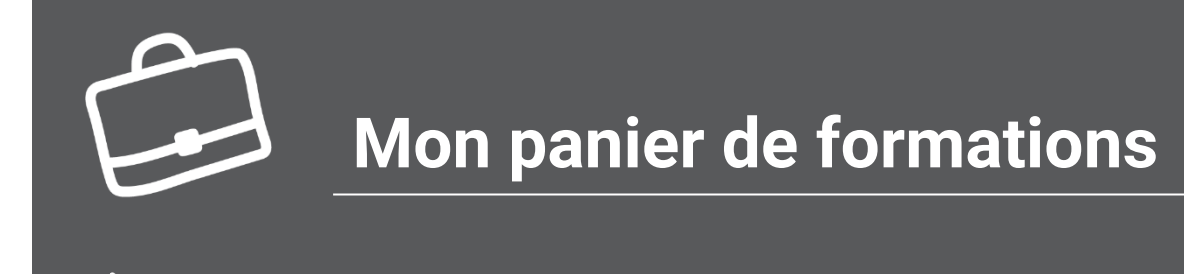

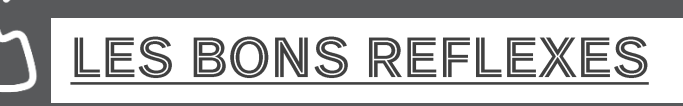

Je prépare / je réfléchis à :

- ✓ Mon projet d'études et les différentes formations possibles
- ✓ La spécialité que je souhaite étudier en cohérence avec mon parcours initial

#### Je me renseigne sur :

- ✓ Les prérequis et les conditions d'admission de chaque établissement ajouté à mon panier
- ✓ La nature des formations et mon éligibilité à celles-ci
- ✓ La vie étudiante au sein de l'établissement
- ✓ La qualité de vie dans la/les ville(s) choisie(s)
- ✓ La possibilité de poursuite d'études à l'issue des formations et leurs débouchés professionnels
- ✓ Le statut de l'établissement : <u>connecté ou non-connecté à la plateforme Etudes en France</u>?

Le dois ajouter au minimum un établissement connecté dans mon panier de formations

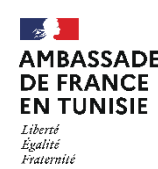

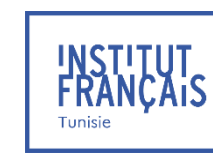

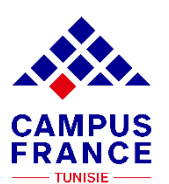

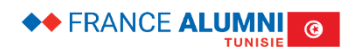

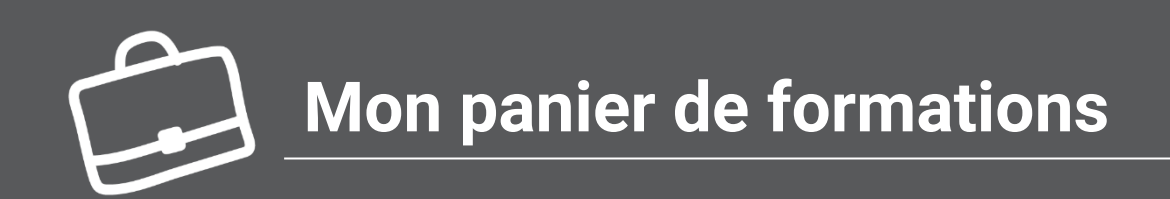

#### Vérifiez les règles de constitution du panier de formations

Cliquez ici pour ajouter une formation

| Mon panier de formations                                                                                                    | Ø               | Incomplet                                       |                                                                     | Votre panier ne contient pas de<br>formations                      |
|----------------------------------------------------------------------------------------------------|-----------------|-------------------------------------------------|---------------------------------------------------------------------|--------------------------------------------------------------------|
| Vous savez quelles formations vous souhaitez sui<br>formations qui vous intéressent. Si vous ne savez<br>ou prenez un rendez-vous d'orientation. | /re en<br>pas q | France. Vous allez po<br>uelle formation suivre | uvoir voue porter candidat en aj<br>consoltez le catalogue des form | outant dans votre panier les<br>nations sur le site Campus France, |
| Règles de constitution du panier de formation                                                                                                    | Ajoute          | er une formation +                              | D                                                                   |                                                                    |
| Votre panier ne contient aucune demande de formation Retour ×                                                                                    | . Cliqu         | uer sur le bouton "Ajo                          | uter une formation" pour rempli                                     | r votre panier.                                                    |
|                                                                                                    |                 |                                                 |                                                                     |                                                                    |

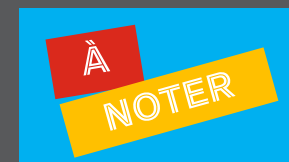

Certains établissements exigent une procédure parallèle, auquel-cas vous devrez obligatoirement vous renseigner sur celle-ci auprès de ces derniers

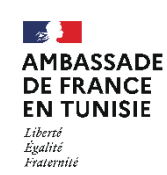

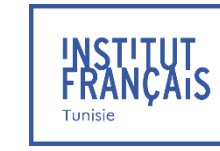

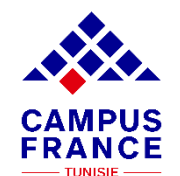

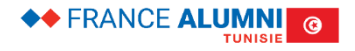

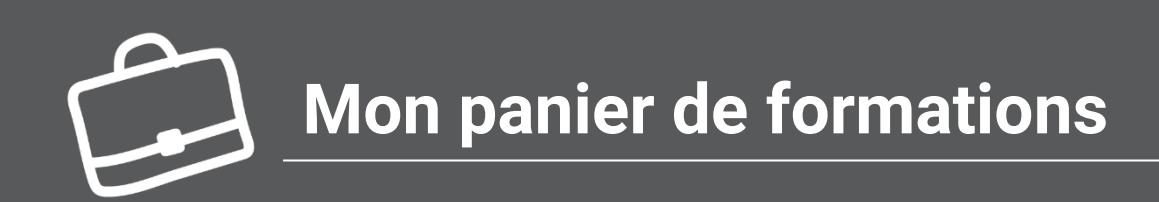

#### Cliquez ici pour chercher des formations

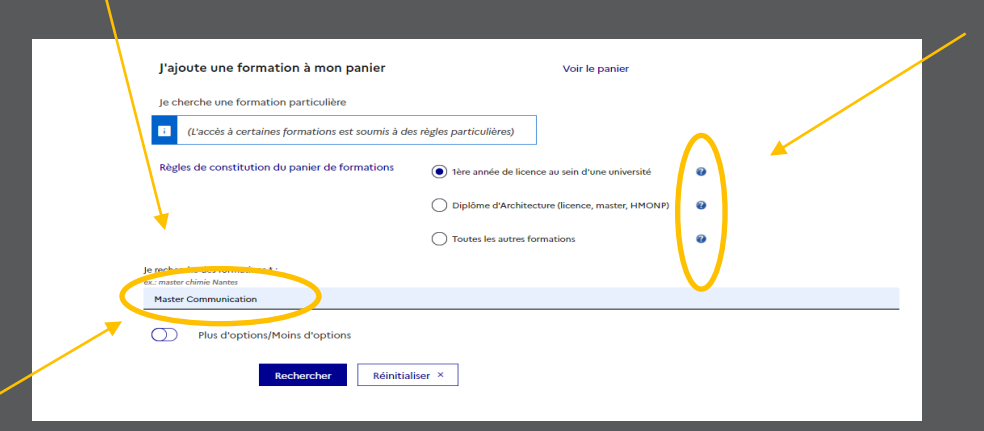

Cliquez ici pour préciser la nature de la formation

Cliquez ici pour en savoir plus sur les options de recherche

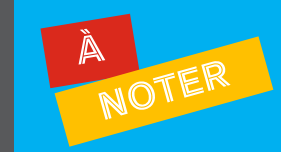

Certains établissements exigent une procédure parallèle, auquel-cas vous devrez obligatoirement vous renseigner sur celle-ci auprès de ces derniers

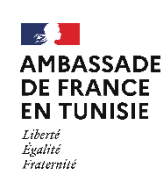

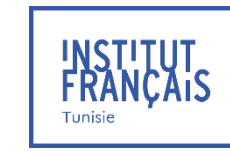

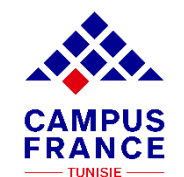

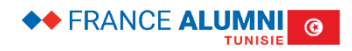

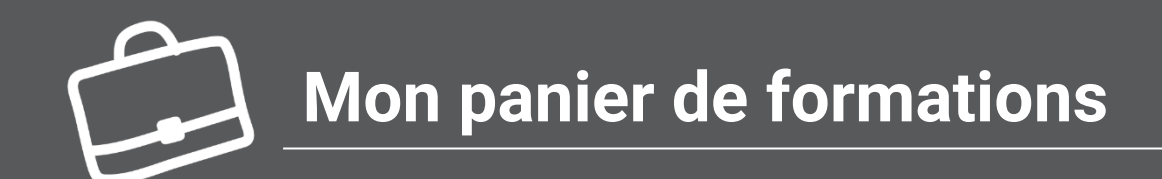

| lon | panier de formations                                                                                                    | Ø                     | Incomplet                                                             |                                             |                   | Vot                            | tre panier                   | contient 3 formations          |
|-----|----------------------------------------------------------------------------------------------------|-----------------------|-----------------------------------------------------------------------|---------------------------------------------|-------------------|--------------------------------|------------------------------|--------------------------------|
| i   | Vous savez quelles formations vous souhaitez s<br>formations qui vous intéressent. Si vous ne save<br>ou prenez un rendez-vous d'orientation. | uivre en<br>ez pas qu | France. Vous allez pouvo<br>Jelle formation suivre, co                | ir vous porter o<br>nsultez le catal        | andida<br>ogue de | t en ajoutant<br>es formations | : dans votr<br>s sur le site | e panier les<br>Campus France, |
| Règ | es de constitution du panier de formation                                                                                                    | Ajoute                | er une formation +                                                    |                                             |                   |                                |                              |                                |
| 0   | Mes formations demandées en 1ère a<br>sein d'une université (DAP blanche)                                                                     | nnée d                | le licence au                                                         | Incomp<br>@                                 | let : n<br>Réd    | nanque mo<br>iger mes mot      | ivation                      |                                |
|     | Formation                                                                                                    | Année<br>d'entré      | é<br>é                                                                |                                             |                   | Ville                          |                              | Action                         |
|     | licence pro Sciences et technologies mention<br>Métiers de la protection et de la gestion de<br>l'environnement                               | année 1<br>(bac + 1   | I Ecole nationale de:<br>I) géographiques                             | s sciences                                  | s                 | Champs-<br>sur-Marne           | ۲                            | Consulter<br>Supprimer 🗎       |
|     | licence Economie, gestion mention administration<br>économique et sociale                                                                     | année 1<br>(bac + 1   | Université Paris-Par<br>UFR droit, économ<br>I) (cycle licence) - Cei | ithéon-Assas -<br>ie, gestion<br>htre Melun | s                 | Melun                          | ۲                            | Consulter<br>Supprimer 🗊       |
|     | licence Economie, gestion mention économie                                                                                                    | année 1<br>(bac + 1   | I Université Paris 1 Pa<br>I) Sorbonne - UFR 02                       | anthéon-<br>Economie                        | ø                 | Paris                          | ۲                            | Consulter<br>Supprimer 🗐       |

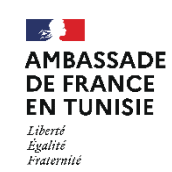

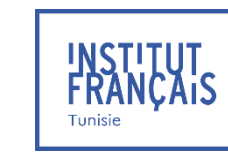

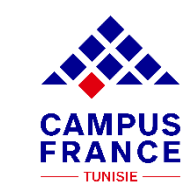

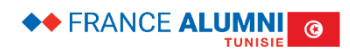

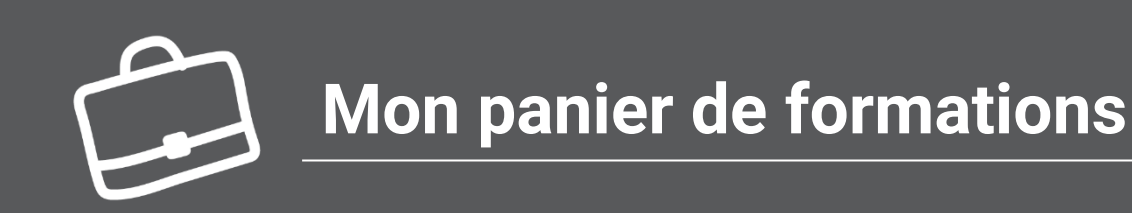

Décrivez votre motivation pour démontrer tout l'intérêt que vous portez à chaque formation

| Année<br>d'entrée    | Établissement                                                                                       | Ville                                                                                                    | Action                                                                                                    |
|----------------------|----------------------------------------------------------------------------------------------------|----------------------------------------------------------------------------------------------------|----------------------------------------------------------------------------------------------------|
| année 1<br>(bac + 1) | Université Paris-Panthéon-Assas - UFR<br>droit, économie, gestion (cycle licence) -<br>Centre Melun | Melun                                                                                                    | Consulte<br>Changer<br>motivatio                                                                                                    |
|                      |                                                                                                    |                                                                                                    | Consulte                                                                                                    |
|                      | Année<br>d'entrée<br>année 1<br>(bac + 1)                                                           | Année<br>d'entrée         Etablissement           année 1<br>(bac + 1)         Université Paris-Panthéon-Assas - UFR<br>droit, économia, gestion (cycle licence)-<br>Centre Melun | Année<br>d'entrée     Etablissement     Ville       année 1<br>(bac + 1)     Université Paris-Panthéon-Assas - UFR<br>droit, économie, gestion (cycle licence) - Melun<br>Centre Melun     Melun |

le rédige mes motivations pour mes formations en 1ère année de licence au sein d'une université (DAP blanche)

#### Madame, Monsieur Le(a) Directeur(rice),

Titulaire d'un diplôme de baccalauréat [économie et gestion ], obtenu au lycée gustave flaubert , je vous présente ma candidature pour intégrer votre établissement aux fins de préparer un Diplôme de Comptabilité et de Gestion .

La formation proposée par votre Établissement répond à mes attentes afin d'accroître mes connaissances sur la finance et la gestion comptable, et par conséquent me permet de me préparer à l'exercice du métier de comptable. Je serai également intéressé(e) pour poursuivre mes études au sein de votre Établissement afin de prétendre au diplôme d'expert-comptable.

Passionné(e) et motivé(e) par tout ce qui a trait à la gestion comptable et le secteur de l'administration économique, je suis convaincu(e) de pouvoir avancer et d'apprendre beaucoup sur les multiples exigences du métier au sein de votre Établissement. De surcroît, les travaux de vos étudiants présentés sur votre site Internet n'ont pas manqué de me motiver davantage à prendre part aux différentes activités proposées dans le cadre de cette formation. Pour la préparation des stages pratiques exigés pour l'obtention d'un DCG, j'ai d'ores et déjà pu obtenir l'accord d'un cabinet de gestion et de comptabilité afin de m'accueillir au sein de leur structure pour découvrir les exigences du métier.

En espérant que ma candidature retienne votre attention, je me tiens à votre disposition pour toute information complémentaire à toute fin utile. Je serai également disponible pour un entretien afin de présenter de vive voix mes motivations à m'inscrire pour au Diplôme de Comptabilité et de Gestion.

Je vous prie d'agréer, Madame, Monsieur Le(a) Directeur(rice), toutes mes respectueuses salutations.

lettre de motivation

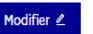

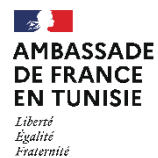

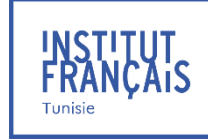

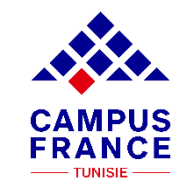

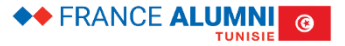

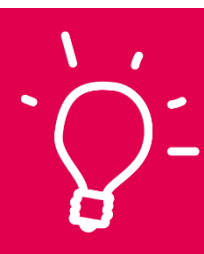

## Je valide mon dossier en ligne

### TUTO N°6

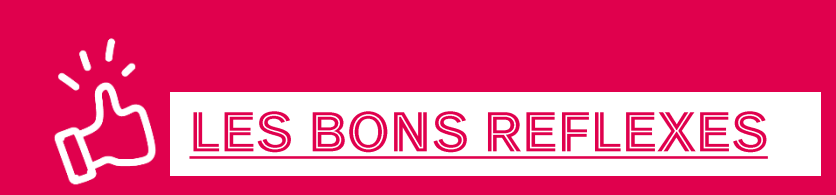

Je vérifie que mon dossier électronique est complet :

- ✓ Mes informations personnelles
- ✓ Mon parcours / mes diplômes
- Mes compétences linguistiques
- ✓ Mon panier de formations

« Je soumets » mon dossier en ligne pour le valider.

Une fois votre dossier validé, vous ne pourrez plus le modifier !

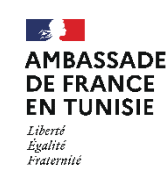

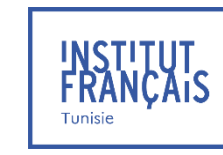

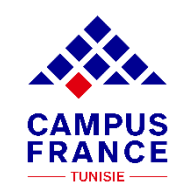

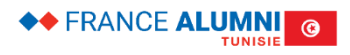

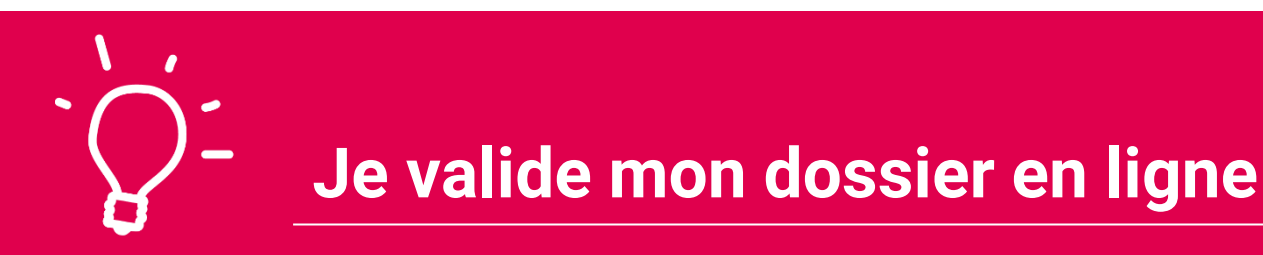

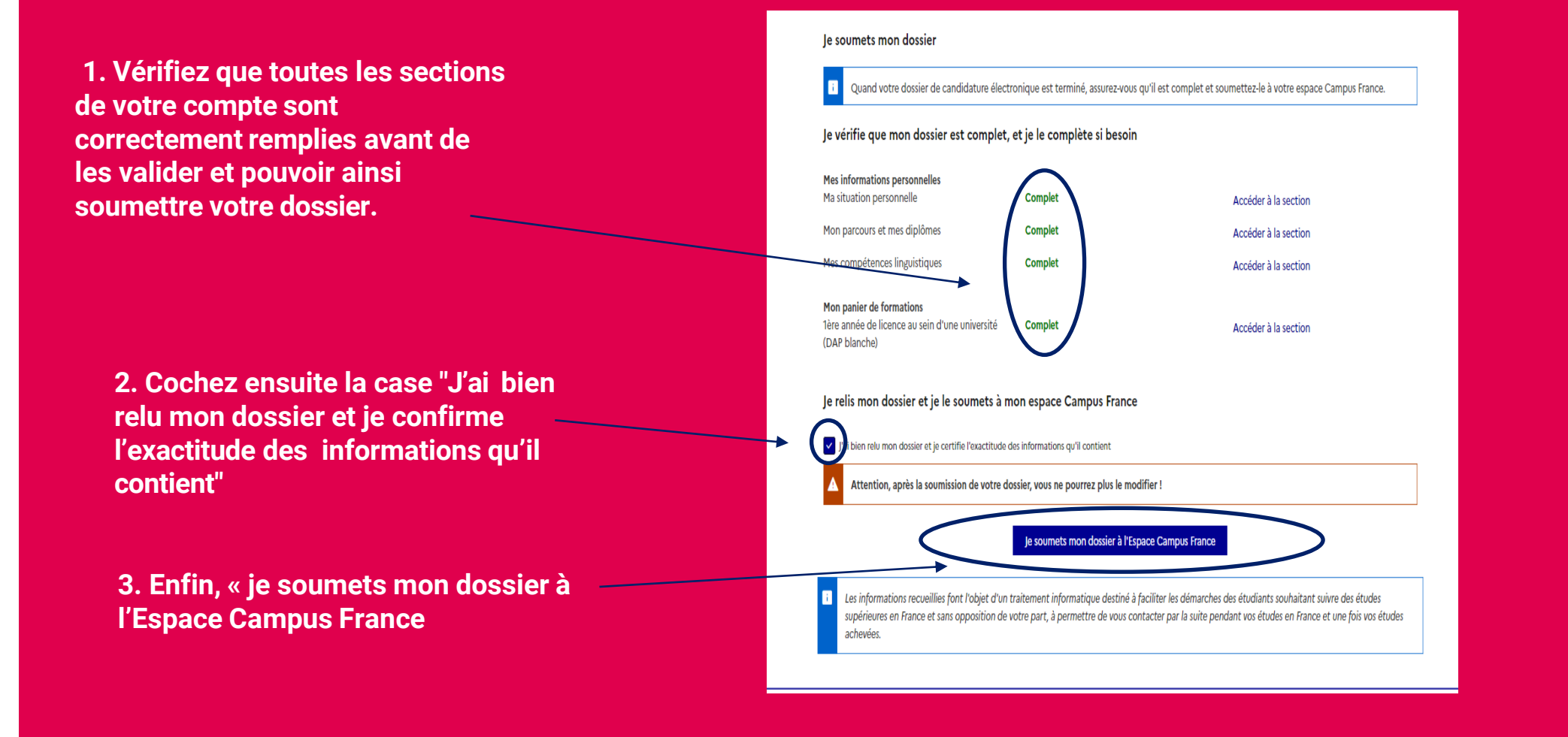

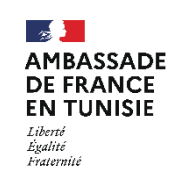

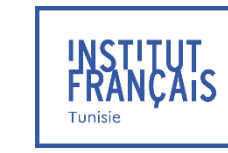

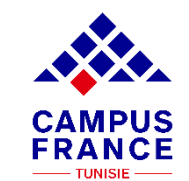

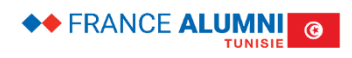

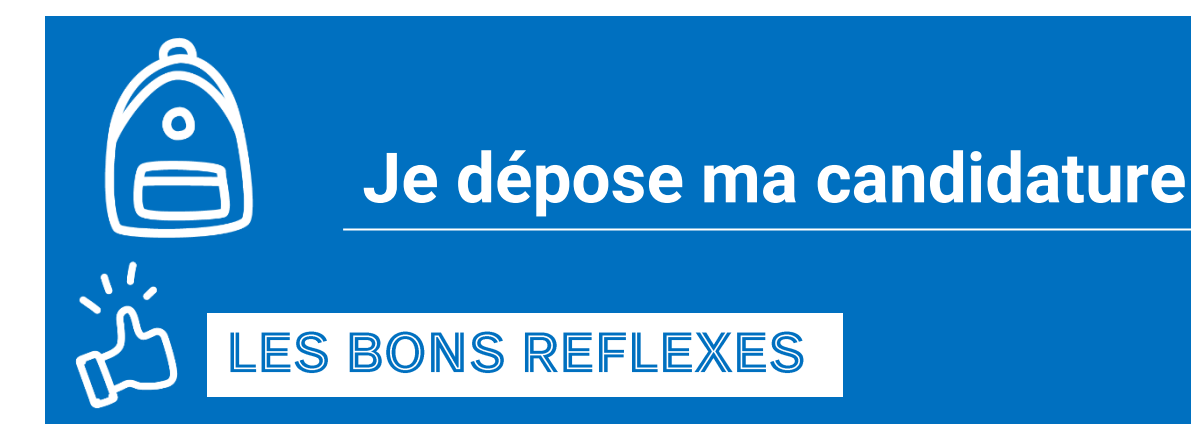

Avant de me rendre à Campus France, je dois :

- ✓ Vérifier l'Espace Campus France auquel je suis rattaché dans la rubrique « identité »
- ✓ Préparer les documents pour déposer mon dossier de candidature
- ✓ Consulter les horaires d'ouverture de l'espace Campus France en question

Je procède au paiement de mes frais de dossier directement en ligne, sans me déplacer à l'Espace Campus France : <u>https://tunisie.extranet-aec.com/extranet/#/</u>

Sinon, je me rends sur place muni(e) de :

- ✓ Mon numéro candidat TN (obligatoire)
- ✓ Une copie de mon test de français (Résultats, attestation provisoire ou convocation à l'examen)
- ✓ Mon moyen de paiement :
  - Par chèque, d'un montant de 300 TND, à l'ordre de « Régie IFT Tunis ». Au dos du chèque je note : Nom / Prénom, Numéro candidat TN, Numéro de téléphone du propriétaire du chèque
  - ✤ Par TPE, avec carte bancaire

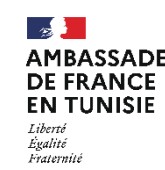

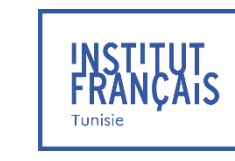

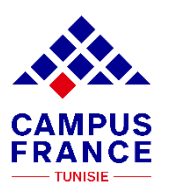

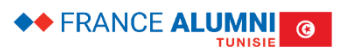

TUTO Nº7

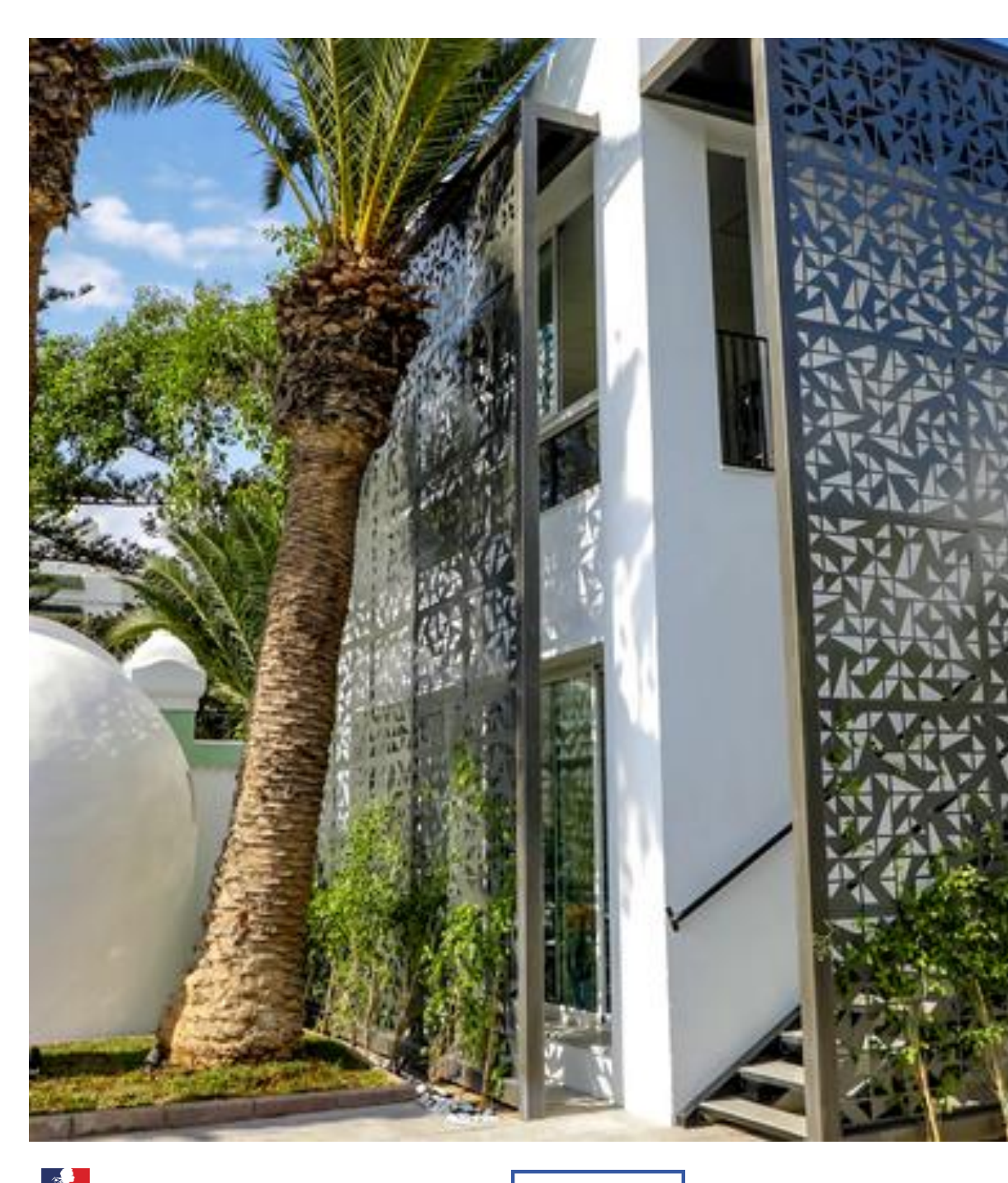

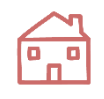

#### **Campus France Tunis**

Institut Français de Tunisie 20-22 Avenue de Paris, Boîte Postale 180 1080 Tunis Cedex

Téléphone : (+216) 31 325 220 Email : campusfrance.tunisie@institutfrancais-tunisie.com

#### **Campus France Sousse**

Institut Français de Sousse (Relais Culturel de Sousse) 4 Rue des Jasmins 4002 Sousse

Téléphone : (+216) 73 200 660 Email : campusfrance.tunisie@institutfrancais-tunisie.com

**Campus France Sfax** Institut Français de Sfax (Maison de France) 9 Avenue Habib Bourguiba 3000 Sfax

Téléphone : (+216) 74 224 745 Fax : (+216) 74 212 447 Email : campusfrance.tunisie@institutfrancais-tunisie.com

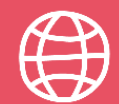

www.tunisie.campusfrance.org www.francealumni.fr/fr/poste/tunisie/

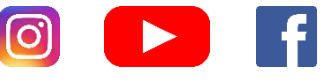

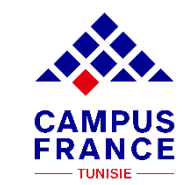

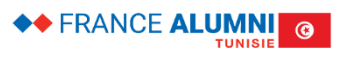

EN TUNISIE Liberté Égalité Fraternité

AMBASSADE

**DE FRANCE** 

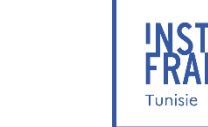